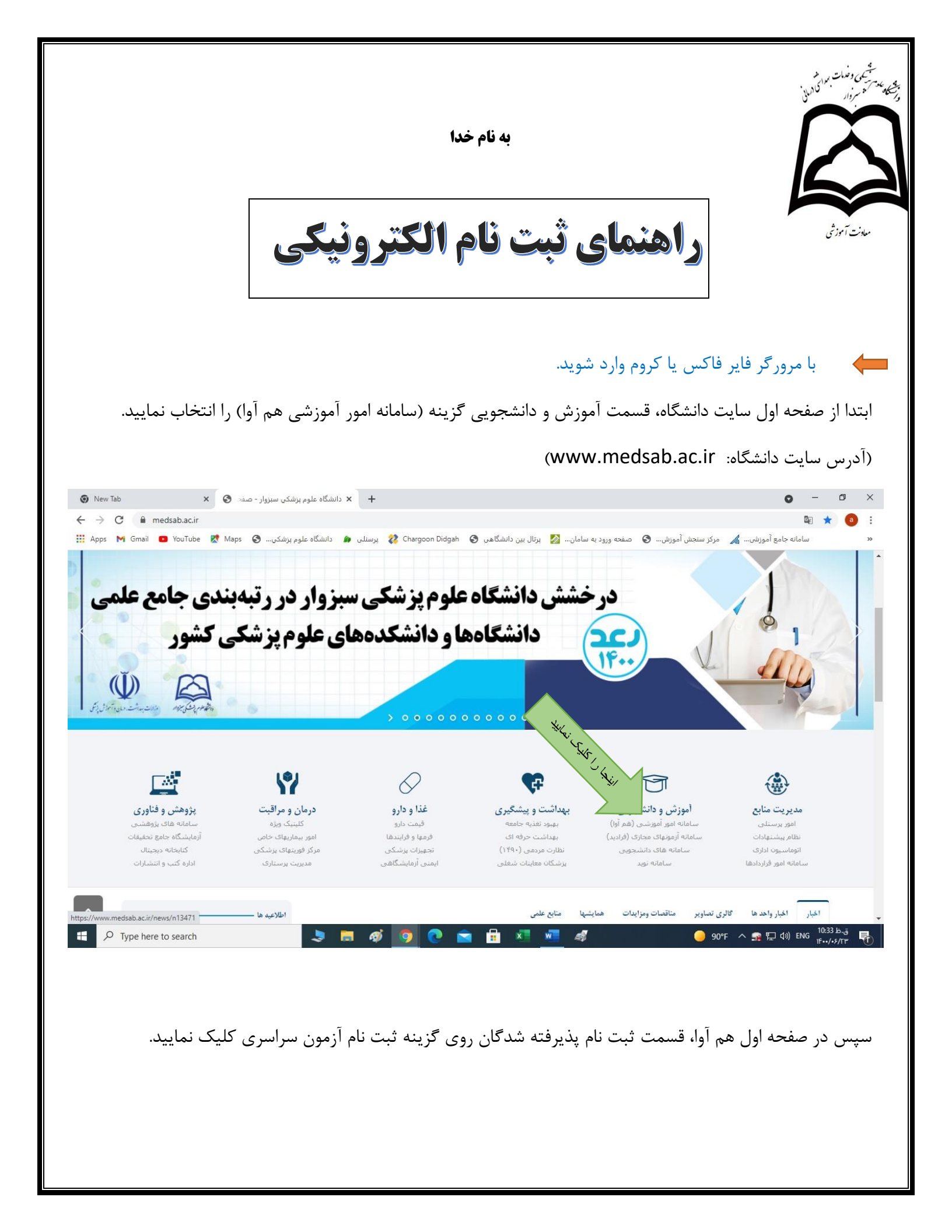

| No. Contraction of the second second s |                                                          |                                           |
|----------------------------------------------------------------------------------------------------|----------------------------------------------------------|-------------------------------------------|
| م اطلاعیه 📷 الطلاعیه                                                                                                    | ثبتنام پذیرفتهشدگان                                      | 🕥 ورود به سامانه                          |
| اطلاعیه درس ایمنی و ترافیک                                                                                                    | <u>v</u>                                                 | (K. 1)                                    |
| انتخاب واحد با تاخیر- نیمسال اول 1401                                                                                                    | ثبت نام آزمون سراسری<br>1401-1402                        |                                           |
| می انتخاب واحد دانشجویان جدیدالورود-کلیه مقاطع                                                                                                    | تاريخ شروع : 08:00 1401/06/29<br>تاريخ شروع : 1401/07/09 | کلمه عبور                                 |
| برنامه امتحانات نيمسال اول 1401                                                                                                    |                                                          | ورود                                      |
| قابل توجه دانشجویان با کاربری غیرفعال                                                                                                    | A5                                                       | نام کاربری/کلمه عبور خود را فراموش کرده ا |
| تقويم آموزشي نيمسال اول 1402-1401                                                                                                    | ثبت نام دستياري تخصصي                                    |                                           |
| ليست دروس ارائه شده نيمسال اول 1401                                                                                                    | 1401(دوره 49)<br>تا دهه ما ۱۹۵۱/08/ ۱۹۹۱                 |                                           |
| نحوه انتخاب واحد اينترنتى                                                                                                    | تاريخ بايان: 1401/06/31<br>تاريخ پايان: 1401/06/31       |                                           |
| A sha Tahu - Mathala Tasta                                                                                                    |                                                          |                                           |

Go to Settings to activate Windows.

| کد داوطلبی خود را وارد نمایید و | کد ملی و به عنوان رمز عبور | نه ثبت نام الكترونيكى، ك | ، جهت ورود به سامان | در این قسمت  |
|---------------------------------|----------------------------|--------------------------|---------------------|--------------|
|                                 |                            |                          | ود کلیک نمایید.     | روی گزینه ور |

| سرى 1401-1402 | ورود - ثبت نام آزمون سراب                              |
|---------------|--------------------------------------------------------|
|               |                                                        |
|               | كدملى                                                  |
|               | کد داوطلبی<br>کدملی را به عنوان نام کاربری وارد نمایید |
|               | کد داوطلبی را به عنوان رمزعبور وارد نمایید             |
| ورود انصراف   |                                                        |

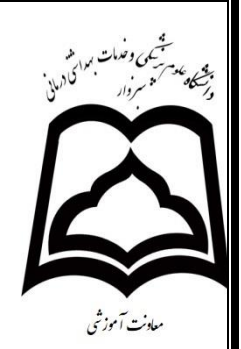

سپس در اولین مرحله ثبت نام قسمت پرداخت دانشجویان جدیدالورود از طریق درگاه الکترونیکی، پرداخت را انجام و به صفحه اصلی جهت انجام ادامه فرآیند ثبت نام بازگردید.

| پر داخت دانشجویان جدیدالورود*                                                          | بوجه توجه                                                                                                    |
|----------------------------------------------------------------------------------------|----------------------------------------------------------------------------------------------------|
|                                                                                        |                                                                                                    |
| فرمهای ثبت نام ازمون سراسری                                                            | در صورت انجام برداخت و عدم بازگشت به صفحه ثبت نام الکنرونیکی دانشگاه، و رویت صفحه خالی در صورت رویت گرینه send anyway ، روی این گزینه کلیک کند تا برای ادامه مراحل<br>نبت نام به صفحه دانشگاه منتقل شمید. |
| اظلاعات فردي و شناسنامه ايي                                                            | 1000001                                                                                                    |
| اطلاعات تكبيلي آ زمون سر اسرى                                                          | سیع کابل پرداخت ، ۵۵۵۵۵۵۰<br>است (آموزش دانشگاه علوم پزشکی سبزوار)                                                                                                    |
| اسکن شناسناسه                                                                          |                                                                                                    |
| اسکن کارت ملی هوشمند یا تصویر رسید پستی اقدام برای کار:<br>ملی هوشمند                  | برناخت اینجا را کلیک نمایید                                                                                                    |
| اسكن اصل گواهی موقت مقطع متوسطه                                                        |                                                                                                    |
| اسکن اصل گواهی موقت پیش دانشگاهی                                                       |                                                                                                    |
| اسكن ريز نمرات مقطع متوسطه                                                             |                                                                                                    |
| اسکن ریز نمرات پیش دانشگاهی                                                            |                                                                                                    |
| اسکن کارت پایان خدمت یا <mark>معاف</mark> یت هوشمند                                    |                                                                                                    |
| اسکن معاقیت تحصیلی( مجوز موقت ثبت نام) (مختص پذیرافته<br>شدگان پسر مشمول)              | Activate Windows                                                                                                    |
| اسکن گواهی اشتقال به خدمت با تأیید دفتر پرستاری(مختص<br>پذیرفته شدگان با سهمیه بنیاری) | Go to Settings to activate Windows.                                                                                                    |

پس از ورود به صفحه ثبت نام الکترونیکی، تک تک مراحل ثبت نام را با دقت طی نموده، اطلاعات درخواستی را بارگذاری و تکمیل نمایید. دقت نمایید تمام مراحل تکمیل و طی گردد تا دانشجو قادر به طی مراحل بعد و نهایتاً دریافت شماره دانشجویی گردد.

| 🖌 🖕 🛓 تست جدید آزمون سراسری ۱400 🖂                                                                                          |                                                                       |
|----------------------------------------------------------------------------------------------------|-----------------------------------------------------------------------|
| فرمهای ثبت نام از مون سراسری                                                                                                | فرمهای ثبت نام ازمون سراسری                                           |
| قرمهای دیک نام ازمون سر اسر ی<br>- باکان                                                                                    | اطلاعات فردى و شناستامه ايى                                           |
| اطلاعات تكبيلى آزمون سراسري                                                                                                 | اطلاعات تكميلى آزمون سراسرى                                           |
| جه ورد حرد حرب سیس<br>فایل آبلودی باید حجمش کمتر از 1000 (کیلوبایت) باشد<br>فایل آبلودی باید حداقل در ابعاد ۳۵ 0 بیکسل باشد | اسكن شناسناسه                                                         |
| لطفا قبل از آبلود فابل انتحا را دانلمح مابید<br>برای کارت ملی هوشمند یا تصو<br>برای کارت ملی هوشمند                         | اسکن کارت ملی هوشمند یا تصویر رسید پستی اقدام<br>برای کارت ملی هوشمند |
| السکن اصل گواهی موقت مقطع م                                                                                                 | اسكن اصل كواهى موقت مقطع متوسطه                                       |
| افرودن فابل                                                                                                    | اسکن اصل گواهی موقت پیش دانشگاهی                                      |
| المنتخ ريز نمرات مقطع متوسطه                                                                                                | اسکن ریز نمرات مقطع متوسطه                                            |
| یامها اسکن ریز نیرات پیش دانشگاهم                                                                                           | اسکن <i>ر</i> یز نمرات پیش دانشگاهی                                   |
| اسکن کارت پایان خدمت یا معاف                                                                                                | اسکن کارت پایان خدمت یا معافیت هوشمند                                 |
| متن پیام محکومند اسکن معافیت تحمیلی (مجوز مو                                                                                | اسكن معافيت تحصيلي( مجوز موقت ثبت نام) (مختص                          |

با کلیک روی کلمه <mark>اینجا</mark>، فرم های ثبت نامی را دانلود ، تکمیل نموده و از قسمت <mark>افزودن فایل</mark> اسکن فرم های تکمیل شده را بارگذاری نمایید.

در مرحله آخر حتماً از قسمت فرم نهایی پرینت گرفته و به همراه اصل و سایر مدارک در تاریخ های اعلام شده در اطلاعیه ها به دانشگاه ارسال گردد. . عدم وجود پرینت به منزله عدم ثبت نام تلقی می گردد. پس از پرینت فرم شما قادر به دریافت شماره دانشجویی در بالای فرم ثبت نام الکترونیکی می باشید.

۱-فیلد های اجباری که کادر آنها قرمز رنگ می گردد باید حتما تکمیل گردد.
۲- پس از تکمیل فیلد ها حتما گزینه <u>ثبت فرم ر</u>ا کلیک نمایید تا اطلاعات شما ذخیره شود.
۳- نام فایلی که قصد بارگذاری آن را دارید به انگلیسی ذخیره شده باشد.
۴- حجم فایل ارسالی را رعایت نمایید. فایل های بزرگ تر از حجم اعلام شده بارگذاری نمی گردند.

## با آرزوی موفقیت برای کلیه دانشجویان گرامی

در صورت هرگونه سوال در زمینه ثبت نام الکترونیکی و یا بروز مشکل با شماره های زیر تماس حاصل نمایید .

46.14460 - 46.14468 - 46.1446V